## Tonrauschen entfernen/ Rauschunterdrückung

in Premiere Pro CC 2020 und in Audition

Ein häufiges Problem beim Voice Over (Kommentaraufnahme) direkt in eine Audiospur der Timeline ist das Hintergrundrauschen der Mikrofonaufnahme. Selbst wenn die Lautstärke perfekt eingestellt ist kann das passieren (ein großer Raum ist ungünstig, das Lüftergeräusch von PC oder Notebook wird aufgenommen, und auch wenn für uns alles leise ist, kann das Rauschen im Tonsignal sein). Und Vorsicht: ist der Kommentarton zu leise, wird bei der Audioverstärkung auch das Rauschen lauter.....

Die schnellste und sicherste Methode, das Rauschen wegzukriegen, war viele Jahre (und auch heute noch) das Programm Audition aus der Adobesuite.

Ich arbeite immer noch mit Audition CS6, in Audition CC funktioniert es im Prinzip genauso.

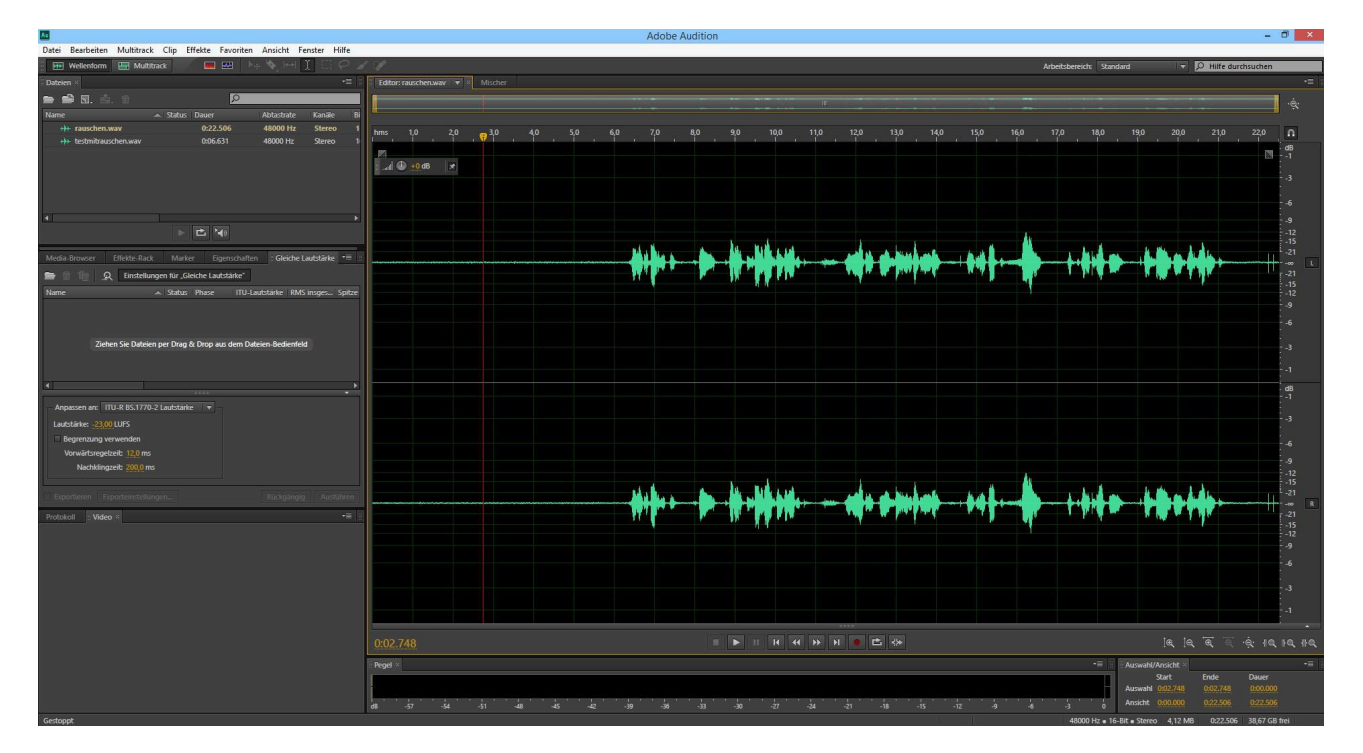

Wir importieren eine verrauschte Kommentaraufnahme in Audition:

Deutlich ist zu sehen, dass sogar im Bereich ohne Sprache ein leichter Ausschlag ist: das Störgeräusch.

Um es zu markieren, ziehe ich einen Rahmen auf:

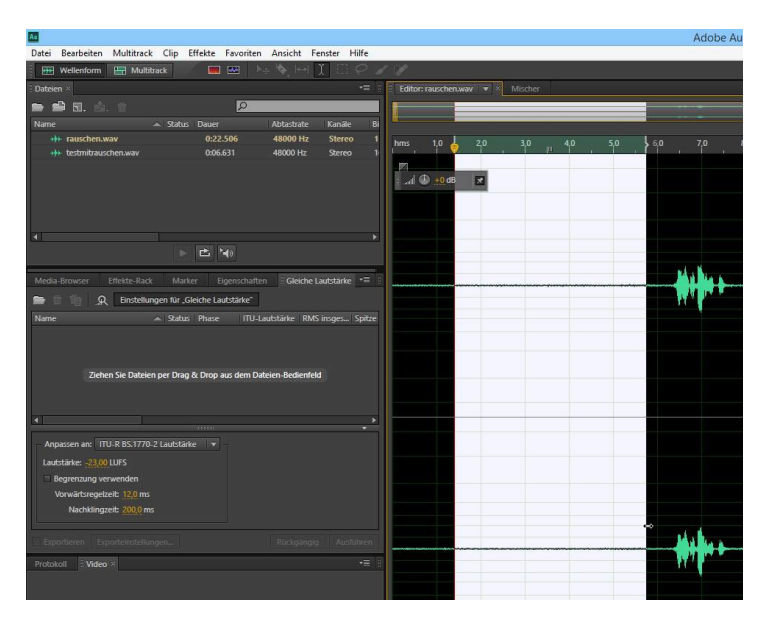

Dann im Menü "Effekte" zu "Rauschminderung/ Wiederherstellung" und dann "Geräuschmuster speichern":

| Au                                    |                                                                  |        |                                           | Adobe Au    | JC |  |
|---------------------------------------|------------------------------------------------------------------|--------|-------------------------------------------|-------------|----|--|
| Datei Bearbeiten Multitrack Clip [    | Effekte Favoriten Ansicht Fenster Hilfe<br>Effekte-Rack anzeigen | Alt+0  |                                           |             |    |  |
| Dateien ×                             | Clip-Effekte im Effekte-Rack bearbeiten                          |        | uschen.wav 🔻 🛛 Mischer                    |             |    |  |
| 💼 🚔 🗟. 📩. 🗇                           | Spureffekte im Effekte-Rack bearbeiten                           |        |                                           |             |    |  |
| Name 🔺 Statu                          | Umkehren                                                         | - 1    |                                           |             |    |  |
| +++ rauschen.wav                      | Rückwärts                                                        |        | 1,0 1,20 3,0 4,0                          | 5,0 6,0 7,0 | 8, |  |
| +++ testmitrauschen.wav               | Pause                                                            |        |                                           |             | Ĩ  |  |
|                                       | Töne generieren                                                  |        | +0 dB 💌                                   |             |    |  |
|                                       | Gleiche Lautstärke                                               |        |                                           |             |    |  |
|                                       | Autom. Korrektur für Auswahl                                     | Strg+U |                                           |             |    |  |
|                                       | Amplitude und Komprimierung                                      | •      |                                           |             |    |  |
|                                       | Verzögerung und Echo                                             | *      |                                           |             |    |  |
|                                       | Diagnose                                                         | •      |                                           |             |    |  |
| Media-Browser Effekte-Rack Ma         | Filter und EQ                                                    | · · ·  |                                           |             | ., |  |
| 💼 🗈 👘 💂 Einstellungen für             | Modulation                                                       | . ا    |                                           |             |    |  |
| Name 🔺 Statu                          | Rauschminderung/Wiederherstellung                                | •      | Geräuschmuster speichern                  | Umschalt+P  |    |  |
|                                       | Hall                                                             | •      | Rauschminderung (Prozess) Strg+Umschalt+P |             |    |  |
|                                       | Spezial +                                                        |        | Adaptive Rauschminderung                  |             |    |  |
|                                       | Stereodarstellung                                                | •      | Automatischer Klick-Entferner             |             |    |  |
| Ziehen Sie Dateien per Dra            | Zeit und Tonhöhe                                                 | •      | Automatische Phasenkorrektur              |             |    |  |
|                                       | VST                                                              | •      | DeHummer                                  |             |    |  |
|                                       | VST 3                                                            |        | Zischminderung (Prozess)                  |             |    |  |
|                                       | Audio-Plug-In-Manager                                            | -      |                                           |             |    |  |
| Anpassen an: ITU-R BS.1770-2 Lautstan | e 🔽                                                              |        |                                           |             |    |  |
| Lautstärke: -23,00 LUFS               |                                                                  |        |                                           |             |    |  |
| Begrenzung verwenden                  |                                                                  |        |                                           |             |    |  |
| Vorwärtsregelzeit: 12,0 ms            |                                                                  |        |                                           |             |    |  |
| Nachklingzeit: 200,0 ms               |                                                                  |        |                                           |             |    |  |
|                                       |                                                                  |        |                                           |             |    |  |
| Exportieren Exporteinstellungen       |                                                                  |        |                                           |             |    |  |
| Protokoll Video ×                     |                                                                  |        |                                           |             |    |  |
|                                       |                                                                  |        |                                           |             |    |  |
|                                       |                                                                  |        |                                           |             |    |  |
|                                       |                                                                  |        |                                           |             |    |  |
|                                       |                                                                  |        |                                           |             |    |  |
|                                       |                                                                  |        |                                           |             |    |  |

## Dasselbe nochmal, aber diesmal die Option "Rauschminderung (Prozeß):

| Wellenform 🖳 Multitrack                | Effekte-Back anzeigen                   | Alt+0  |                               |                       |      |
|----------------------------------------|-----------------------------------------|--------|-------------------------------|-----------------------|------|
| lateien X                              | Clip-Effekte im Effekte-Rack bearbeiten |        | urrhen way                    |                       | _    |
|                                        | Spureffekte im Effekte-Rack bearbeiten  |        | uschertwav 🔹 🖈 Wilscher       |                       |      |
| <b>i 🔤 11.</b> 🖂 . 🔟                   |                                         |        |                               |                       |      |
| ame Statu                              | Umkenren                                |        |                               | and the second second |      |
| +++ testmitrauschen way                | Ruckwarts                               |        | 1,0 - 2,0 3,0 4,0             | 5,0 6,0               | 7,0  |
| W Contractional                        | Pause                                   |        |                               |                       |      |
|                                        | Töne generieren                         |        | +0 dB 💌                       |                       |      |
|                                        | Gleiche Lautstärke                      |        |                               |                       |      |
|                                        | Autom. Korrektur für Auswahl            | Strg+U |                               |                       |      |
|                                        | Amplitude und Komprimierung             |        |                               |                       |      |
|                                        | Verzögerung und Echo                    |        |                               |                       |      |
|                                        | Diagnose                                | •      |                               |                       |      |
| Aedia_Browser. Effekte_Back Ma         | Filter und EQ                           | •      |                               |                       |      |
|                                        | Modulation                              |        |                               |                       | Ad u |
| Einstellungen für                      | Rauschminderung/Wiederherstellung       | •      | Geräuschmuster speichern      | Umschalt+P            | 120  |
| Name 🔺 Stati                           | Hall                                    | •      | Rauschminderung (Prozets)     | Strg+Umschalt+P       | 1    |
|                                        | Spezial                                 | •      |                               |                       | -    |
|                                        | Stereodarstellung                       | •      | Adaptive Rauschminderung      |                       |      |
| Ziehen Sie Dateien per Dra             | Zeit und Tonhöhe                        | ,      | Automatischer Klick-Entferner |                       |      |
|                                        | Automatische Phasenkorrektur            |        |                               |                       |      |
|                                        | VST                                     | •      | DeHummer                      |                       |      |
|                                        | VST 3                                   | •      | Zischminderung (Prozess)      |                       |      |
|                                        | Audio-Plug-In-Manager                   |        |                               |                       |      |
| Anpassen an: ITU-R BS.1770-2 Lautstark | e 🔻                                     |        |                               |                       |      |
| Lautstärke: -23,00 LUFS                |                                         |        |                               |                       |      |
| Begrenzung verwenden                   |                                         |        |                               |                       |      |
| Vorwärtsregelzeit: 12,0 ms             |                                         |        |                               |                       |      |
| Nachklingzeit: 200,0 ms                |                                         |        |                               |                       |      |

Es öffnet sich dieses Einstellfenster:

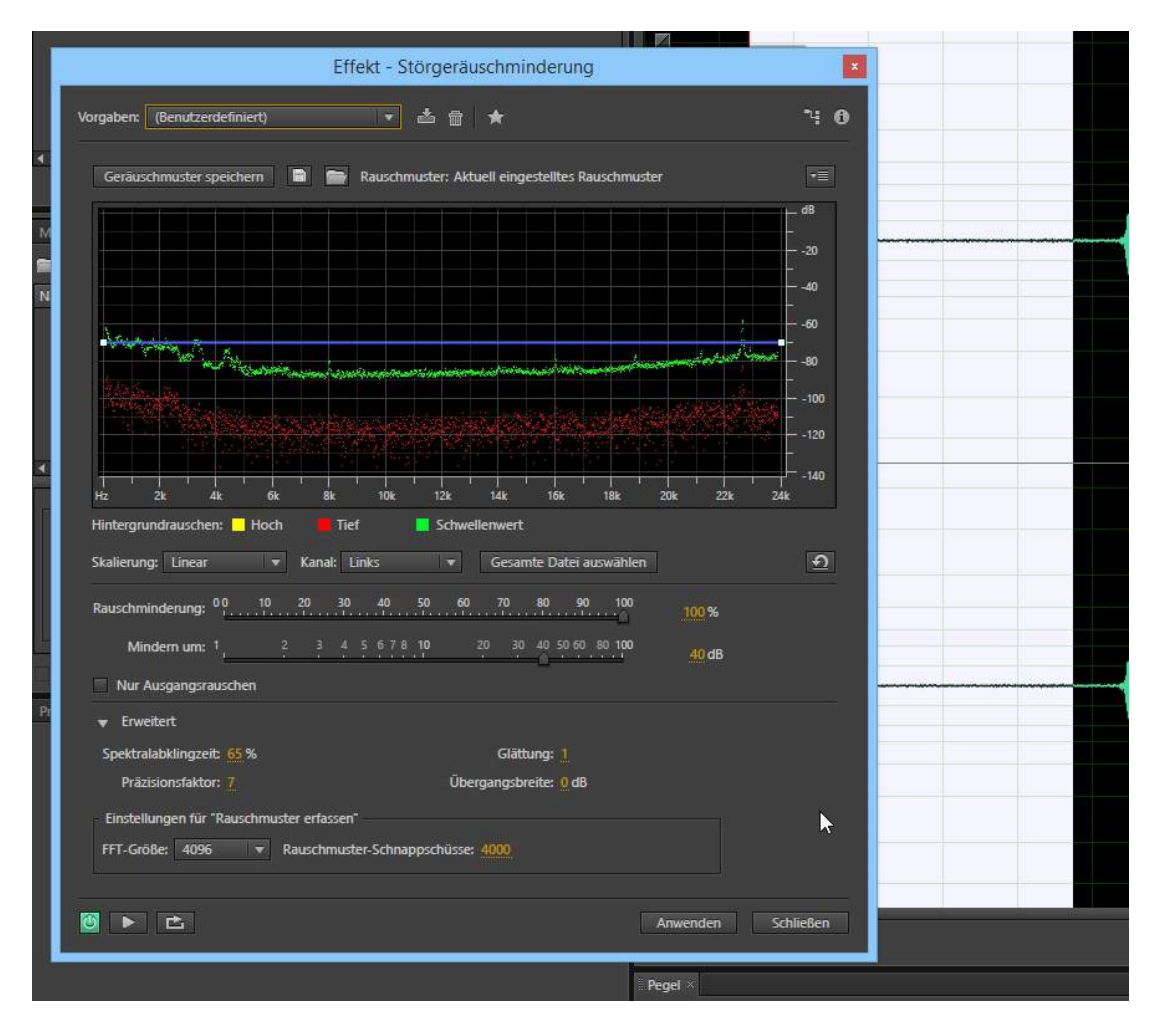

Wenn wir gleich "Anwenden" klicken, wird nur der markierte Bereich entrauscht:

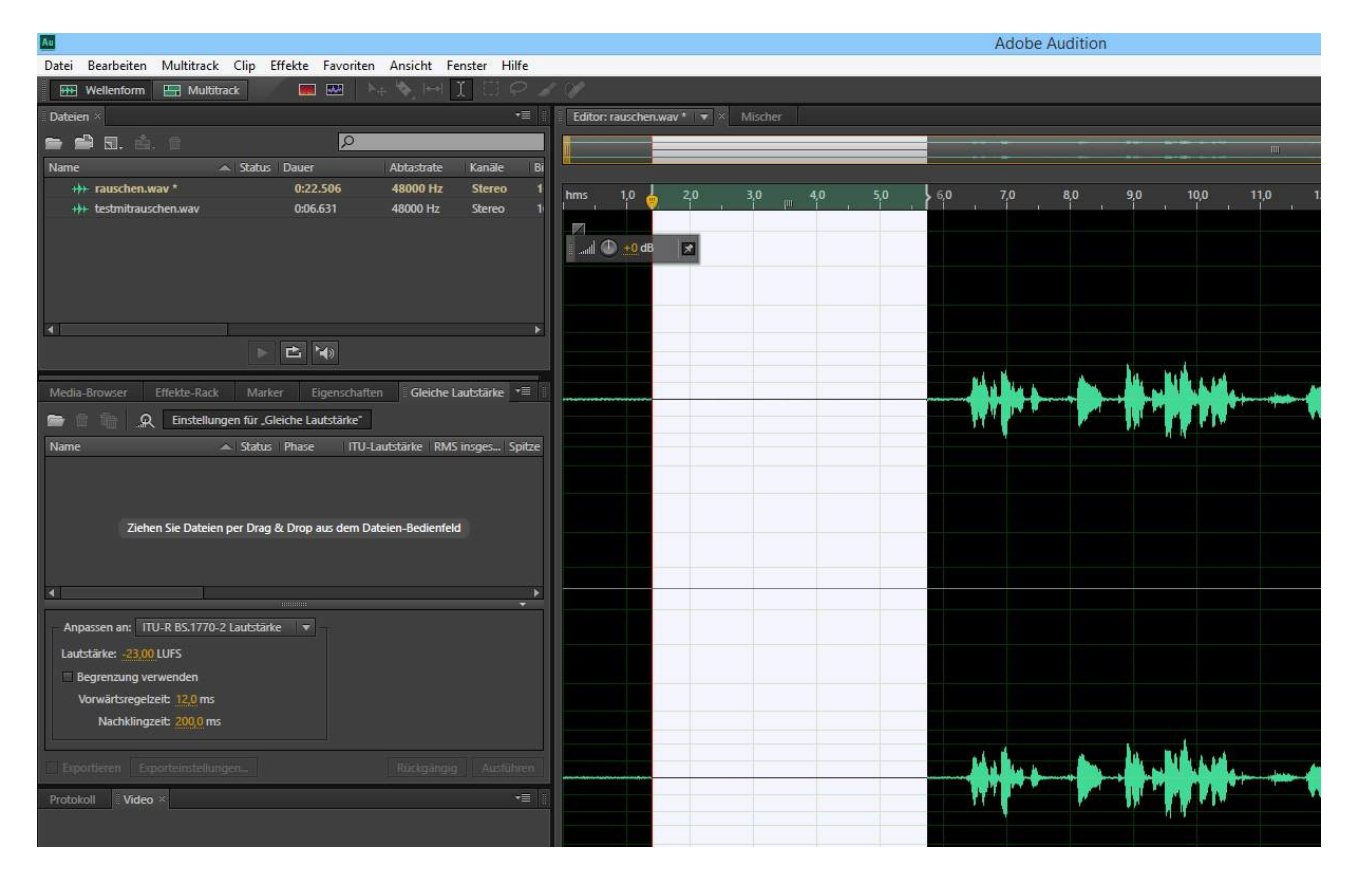

Also vorher noch auf "Gesamte Datei auswählen" und dann "Anwenden"...

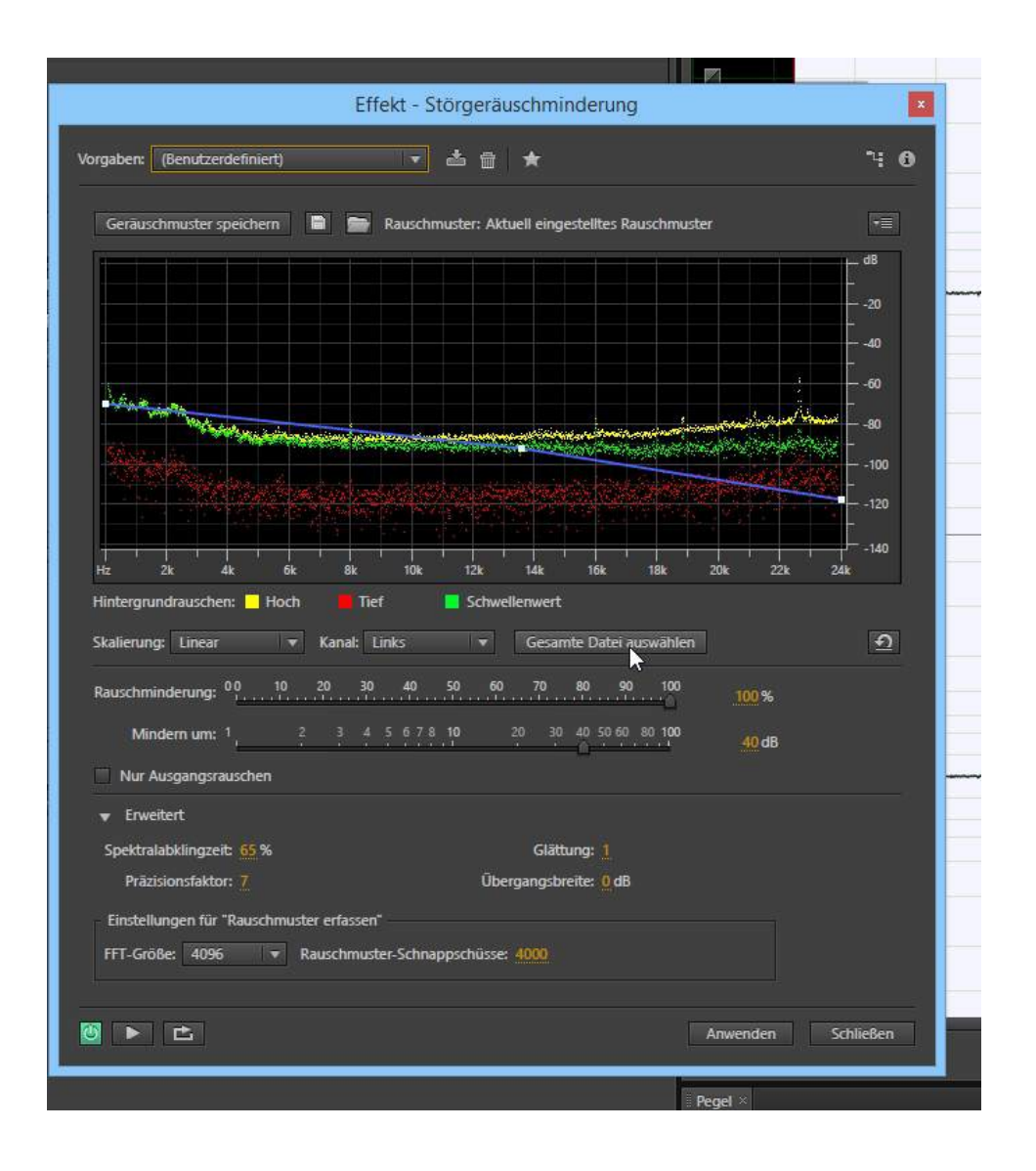

... die Ausschläge des Rauschens sind weg:

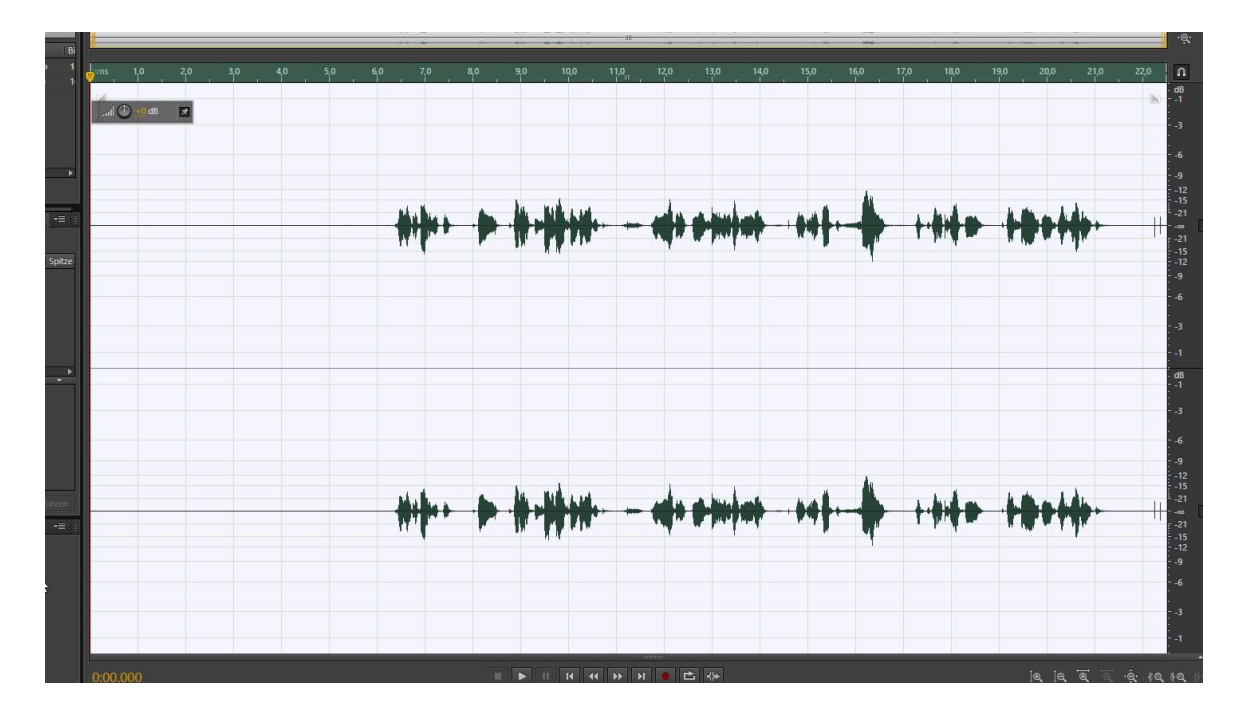

vorher:

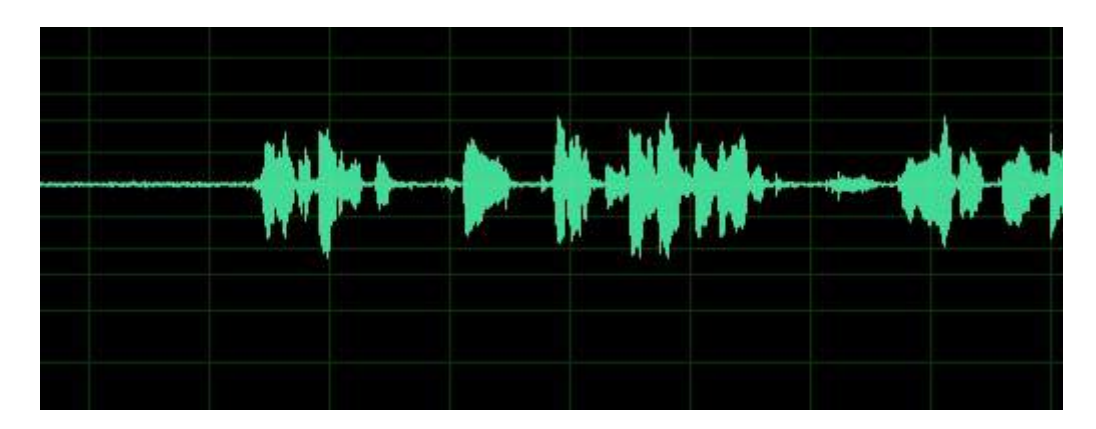

## nachher:

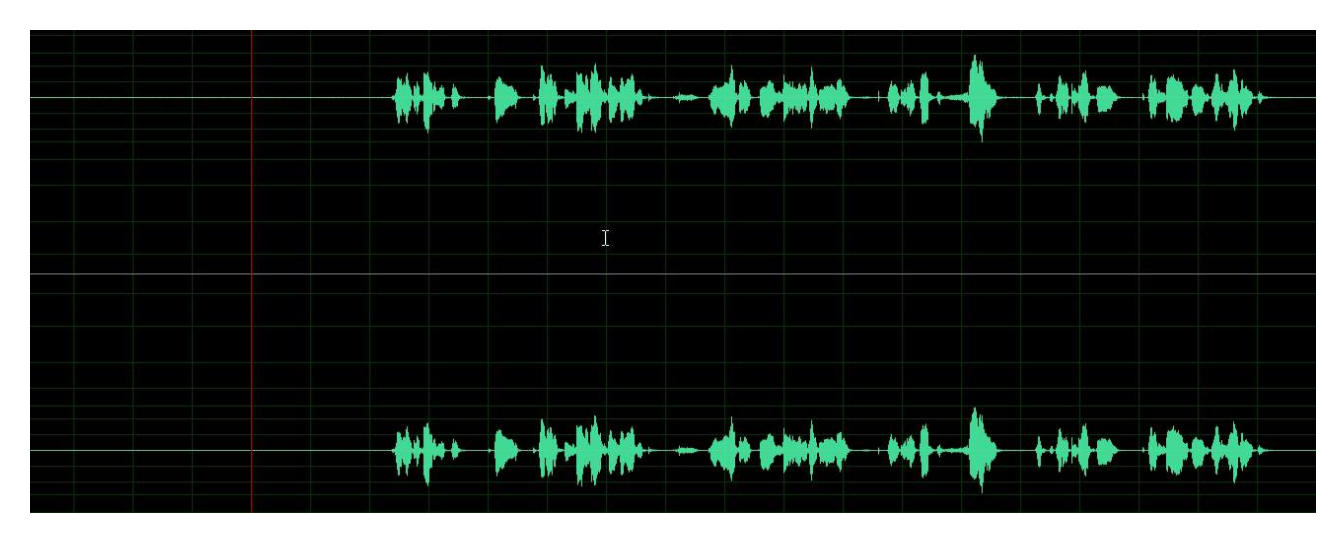

Wie läßt sich das Problem in Premiere Pro CC 2020 lösen? Hier wurde das Interface für Audio geändert. Auch die Audioeffekte wurden nun intuitiver gestaltet:

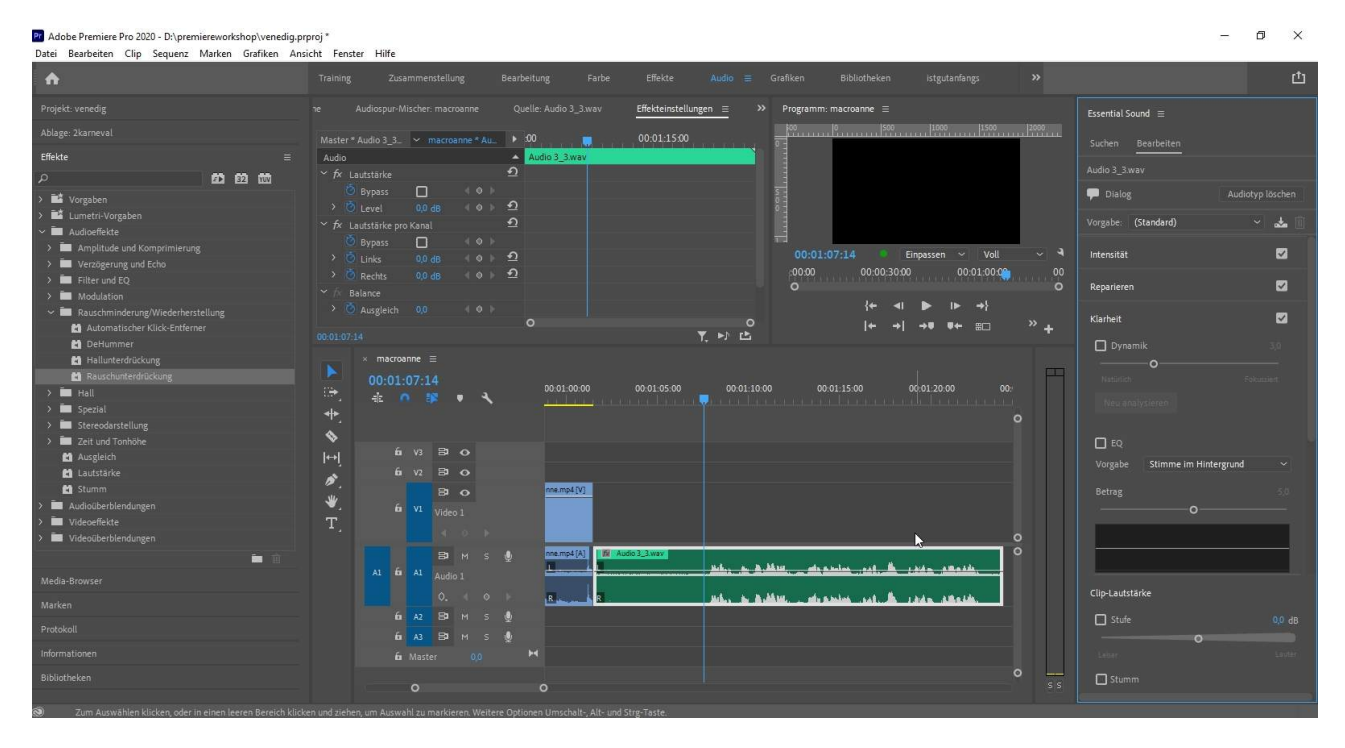

Das neue Audio-Panel rechts hat zwar eine "Reparieren" - Funktion, die aber unser Problem nicht löst. Wir rangieren im Ordner "Audioeffekte" zum Ordner "Rauschminderung/

Wiederherstellung" und ziehen von dort die "Rauschunterdrückung" auf unseren verrauschten Audioclip. Der Effekt taucht sogleich im Fenster "Effekteinstellungen" auf. Hier klicken wir auf den Button "Bearbeiten":

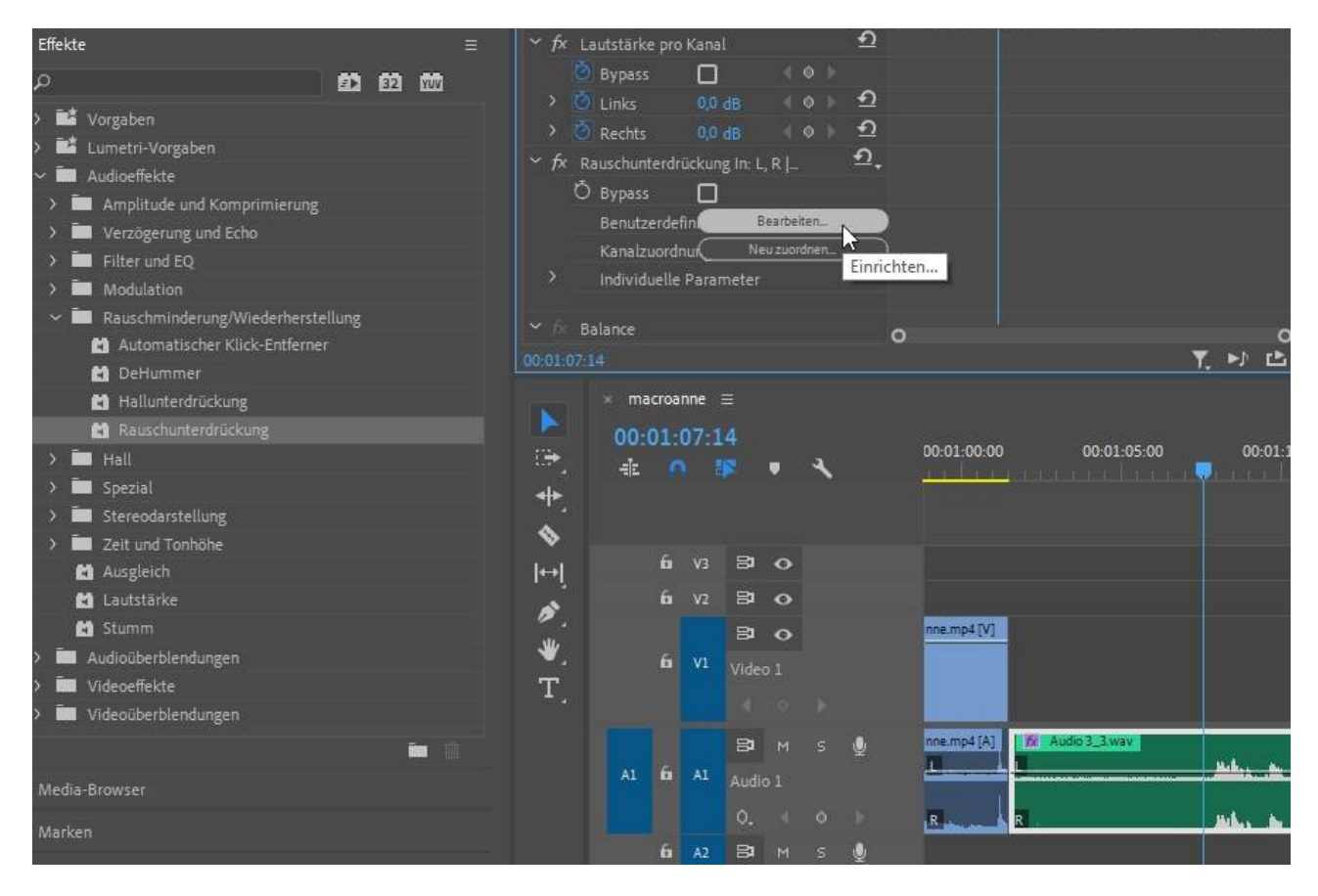

Es öffnet sich ein grafisches Einstellfenster:

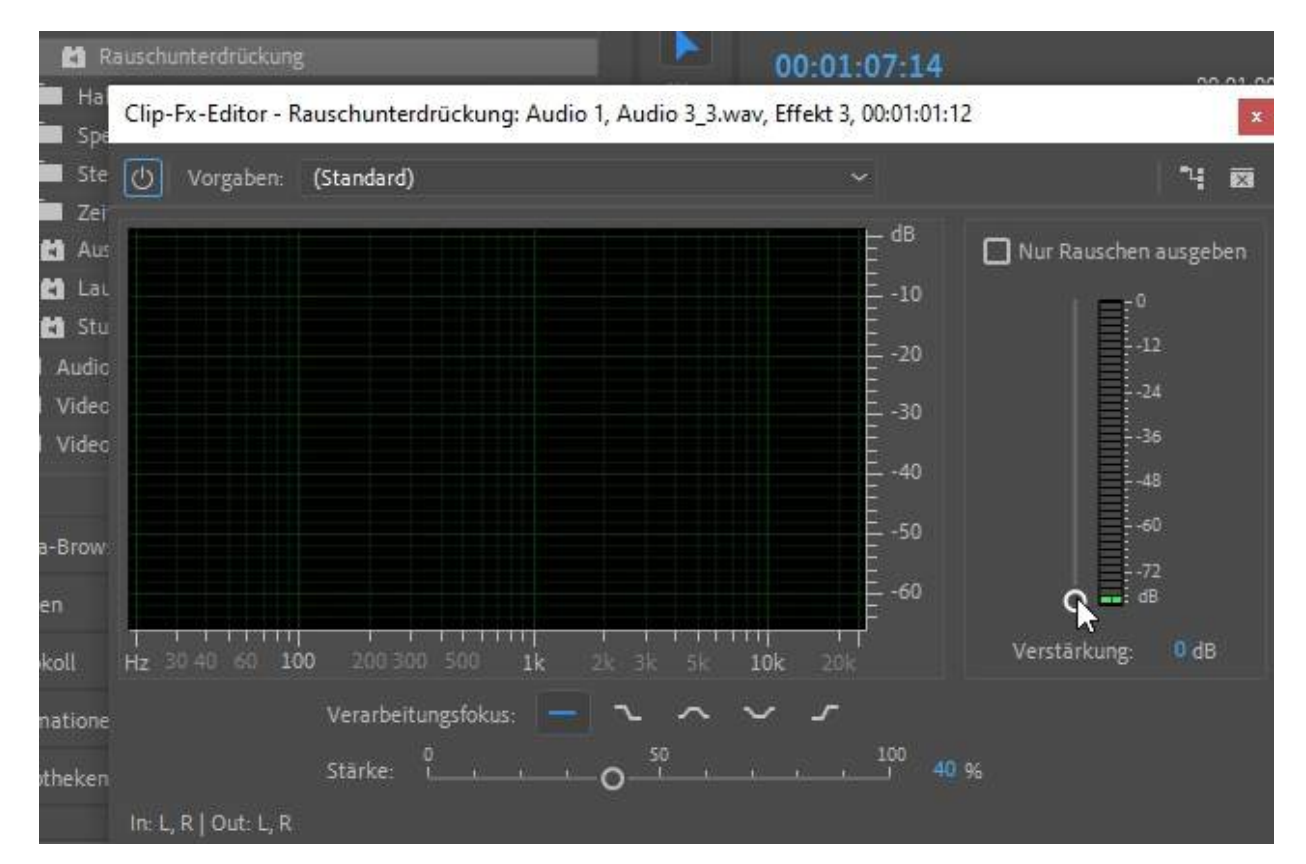

## Wenn wir den Clip abspielen schaut das so aus:

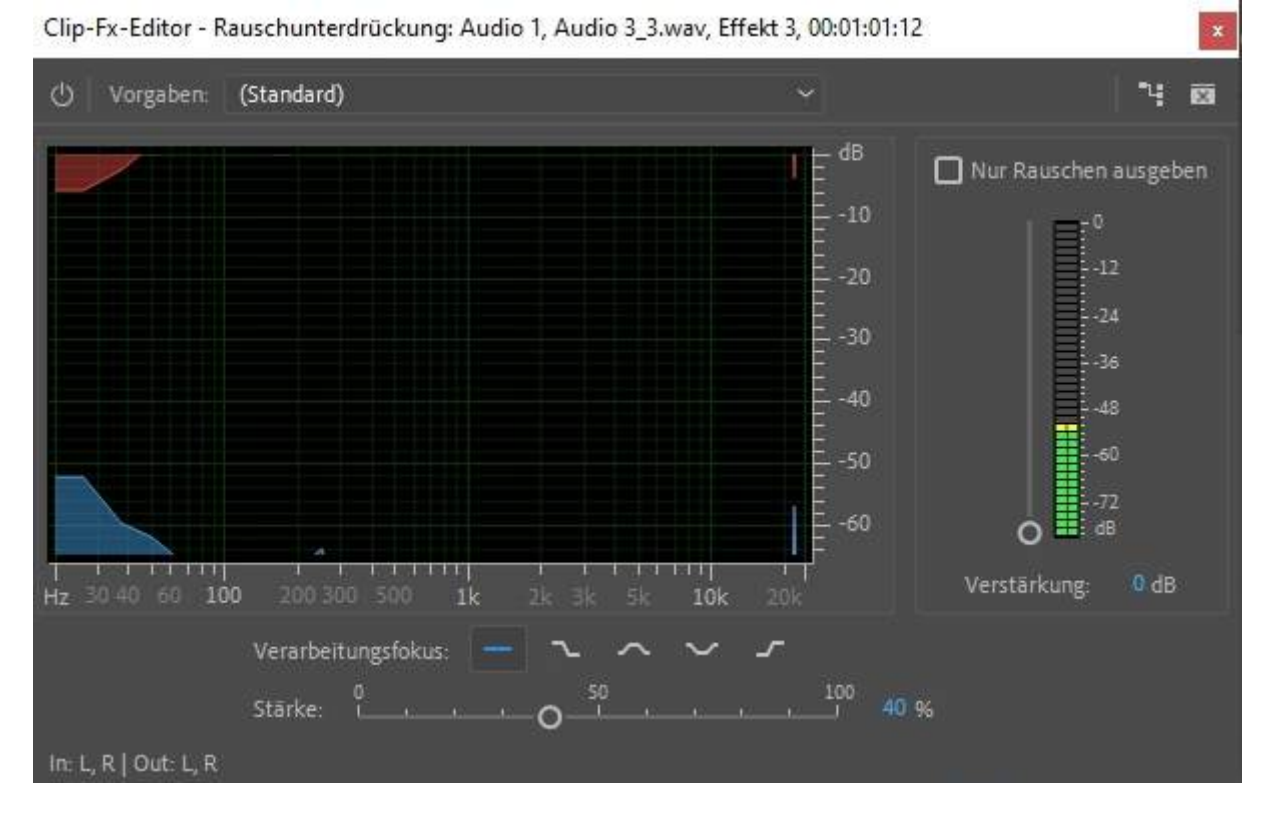

Wir ändern schon mal die Vorgabe von "Standard" auf "Starke Rauschminderung":

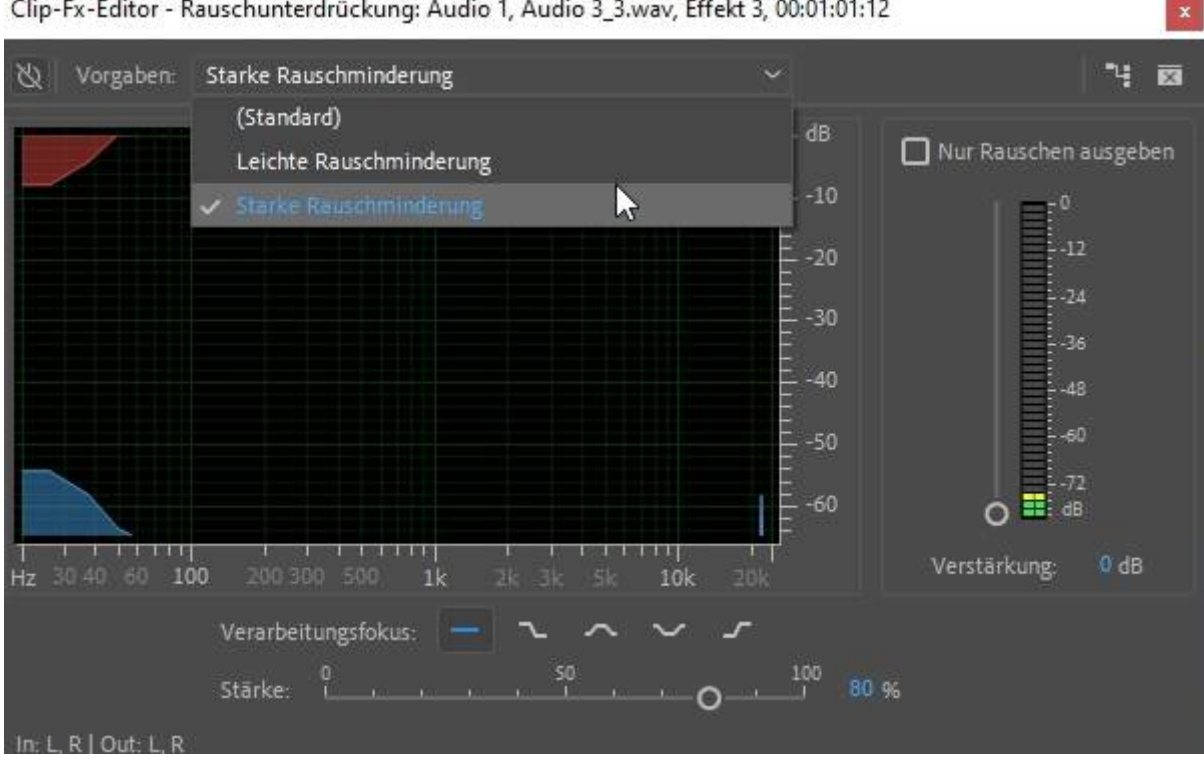

Clip-Fx-Editor - Rauschunterdrückung: Audio 1, Audio 3\_3.wav, Effekt 3, 00:01:01:12

Der Stärke-Regler springt auf 80, beim Abhören ist das Ergebnis bereits gut.

Gehn wir mal höher, ist das Rauschen praktisch völlig weg, die Stimme ist weiterhin laut und jetzt auch klar:

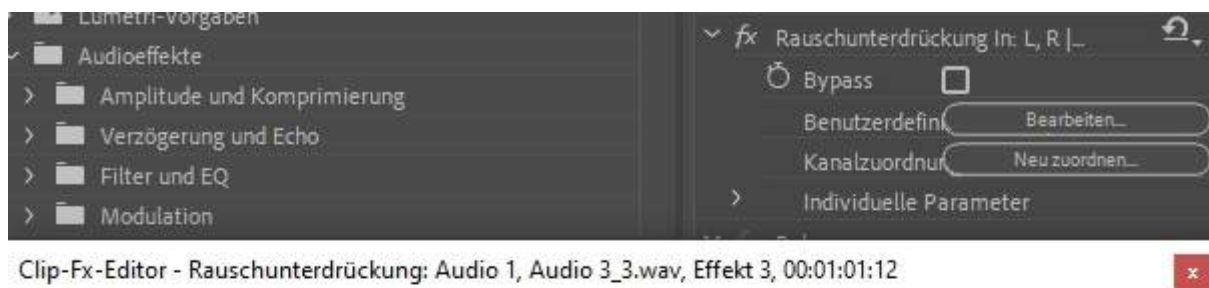

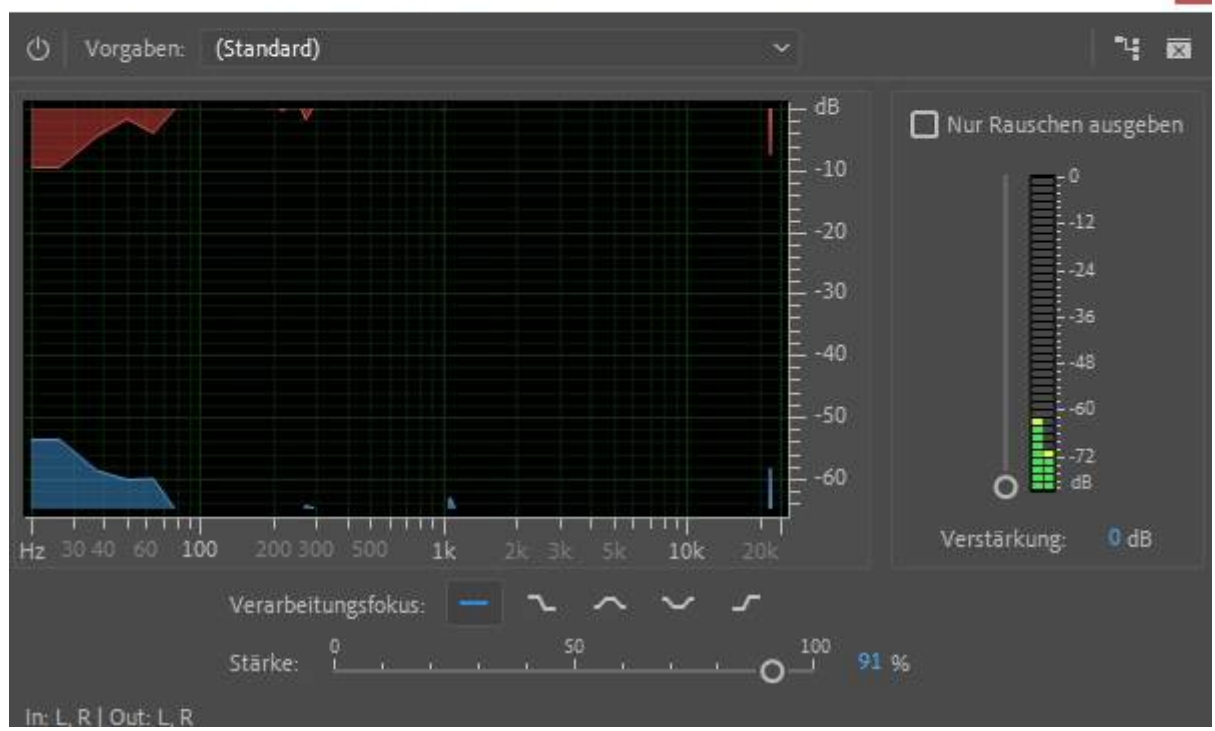

Mit dem Bypass-Regler läßt sich in Echtzeit hin und her schalten zwischen vorher und nachher:

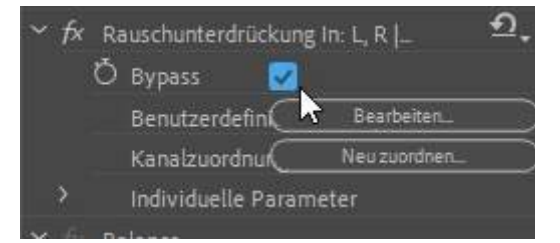

Feintunen läßt sich der Effekt über die anderen Parameter im Fenster, meistens brauchts das aber gar nicht mehr.

Fazit: Die Rauschunterdrückung funktioniert sehr gut auch in der aktuellen Version von Premiere Pro CC 2020. Audition ist nicht mehr nötig. Ein Blick auf die anderen Audioeffekte lohnt in jedem Fall, es gibt hier anscheinend wirkliche Verbesserungen.

Hinweis: wird im Audiointerface im Panel rechts gearbeitet, so erscheinen die dort vorgenommenen Änderungen detailliert links in den Effekteinstellungen.